# **Contract Employee Supervisor – Leave Report Approvals**

DEADLINE: 10<sup>th</sup> of the month at 12:00 noon for prior month leave reports

LOG IN: badgerweb.snow.edu

- → Employee
- → Employee Dashboard
- ➔ Approve Leave Report

| Pay Information             |               |                            |                    | * | My Activities         |
|-----------------------------|---------------|----------------------------|--------------------|---|-----------------------|
| Latest Pay Stub: 10/29/2021 | All Pay Stubs | Direct Deposit Information | Deductions History |   | Enter Leave Report    |
| Earnings                    |               |                            |                    | ^ | Approve Time          |
| Benefits                    |               |                            |                    | ^ | Approve Leave Report  |
| Taxes                       |               |                            |                    | ^ | Approve Leave Request |
| Job Summary                 |               |                            |                    | ^ | campus birectory      |
| Employee Summary            |               |                            |                    | ^ |                       |

#### PARAMETERS:

Leave Report (default setting) Select Pay Period (select month to approve from dropdown menu)

| Approvals - Leav | ve Report    |                                      |          |                 |                               |
|------------------|--------------|--------------------------------------|----------|-----------------|-------------------------------|
| Approvals        | Leave Report |                                      |          |                 |                               |
| Leave Report     | ~            | Select Pay Period                    | ^        | All Departments | All Status except Not Started |
|                  |              |                                      | Q        |                 |                               |
|                  |              | 11/01/2021 - 11/30/2021 (2021 MN 11) | <b>^</b> |                 |                               |
|                  |              | 10/01/2021 - 10/31/2021 (2021 MN 10) |          |                 |                               |
|                  |              | 09/01/2021 - 09/30/2021 (2021 MN 9)  |          |                 |                               |
|                  |              | 08/01/2021 - 08/31/2021 (2021 MN 8)  |          |                 |                               |
|                  |              | 07/01/2021 - 07/31/2021 (2021 MN 7)  | •        |                 |                               |
|                  |              |                                      |          |                 |                               |
|                  |              |                                      |          |                 |                               |

### All Departments (default setting)

#### All Status except Not Started (default setting)

Use dropdown menu to select Not Started to see unopened leave reports

#### STATUSES:

**Pending** (leave report submitted for approval)

→ See icon options to right of employee name for list of approvers, comments, warnings and action menu.

→ Click on employee name to see breakdown of hours – **Preview** box will pop up

| Per        | nding 27                                       |          |   |                               |   |                  |
|------------|------------------------------------------------|----------|---|-------------------------------|---|------------------|
| Employ     | ree Name                                       | \$<br>ID | ÷ | Organization                  | ¢ | Hours/Days/Units |
| C N<br>Stu | NAME<br>dent Services Coordinator-R, PRF913-04 | 00000729 |   | A-5080, Academic Advising     |   | 6.50 Hours       |
| Ath        | letic Assistant, PRF866-00                     | 00029718 |   | A-9010, Director of Athletics |   |                  |
| П          | C/BAC Sports Compl Dir, PRF853-00              | 00000135 |   | A-9010, Director of Athletics |   | 0.00 Hours       |
| Offi       | ice Manager Athletics/AC, SCT966-01            | 00000454 |   | A-9010, Director of Athletics |   | 12.00 Hours      |
|            |                                                |          |   |                               |   |                  |

## → Scroll down to see weekly summary of hours

| Leave Report Detail Summary    |                 |              |             |              |                 |            |        |            |  |
|--------------------------------|-----------------|--------------|-------------|--------------|-----------------|------------|--------|------------|--|
|                                |                 |              |             |              |                 |            |        |            |  |
|                                |                 |              |             |              |                 |            |        |            |  |
| Pay Period: 10/01/2021 - 10/31 | /2021 6.50 H    | ours Pending | Submitted O | n 10/26/2021 | , 08:55 AM      |            |        |            |  |
| Time Entry Detail              |                 |              |             |              |                 |            |        |            |  |
| Date                           | de              |              |             |              | Shift           | Total      |        |            |  |
| 10/04/2021                     | SIC, Sick Leave |              |             |              | 1               | 1.75 Hours |        |            |  |
| 10/05/2021                     | VAC, Vacation L | eave         |             |              | 1               | 0.50 Hours |        |            |  |
| 10/12/2021                     | VAC, Vacation L | eave         |             |              | 1               | 0.50 Hours |        |            |  |
| 10/15/2021                     | SIC, Sick Leave |              |             |              | 1               | 0.75 Hours |        |            |  |
| 10/22/2021                     | VAC, Vacation L | eave         |             |              | 1               | 3.00 Hours |        |            |  |
| Summary                        |                 |              |             |              |                 |            |        |            |  |
| Earn Code                      | Shift           | Week 1       | Week 2      | Week 3       | Week 4          | Week 5     | Week 6 | Total      |  |
| SIC, Sick Leave                | 1               |              | 1.75        | 0.75         |                 |            |        | 2.50 Hours |  |
| VAC, Vacation Leave            | 1               |              | 0.50        | 0.50         | 3.00            |            |        | 4.00 Hours |  |
| Total Hours                    |                 |              | 2.25        | 1.25         | 3.00            |            |        |            |  |
| Routing and Status             |                 |              |             |              |                 |            |        |            |  |
| Now and Status                 |                 | A stinu      |             | Data         | 9. Time -       |            |        |            |  |
| Name                           |                 | Action       | 4           | Datea        | s nme           |            |        |            |  |
|                                |                 | Originated   | 1           | 10/06        | (2021, 08:33 AM |            |        |            |  |
|                                |                 | Submitted    | 1           | 10/26        | /2021, 08:55 AM |            |        |            |  |

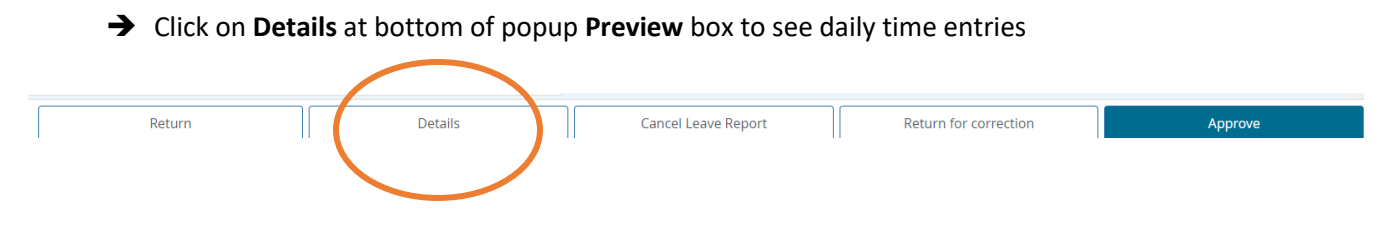

→ If error is found, click on **Return for correction** to return leave report to the employee

→ If no errors, Click on Approve

|        |         |                     |                       | $\frown$ |
|--------|---------|---------------------|-----------------------|----------|
| Return | Details | Cancel Leave Report | Return for correction | Approve  |
|        |         |                     |                       |          |

**In Progress (**employee has opened leave report, but has not yet submitted it for approval)

→ Contact employee to request leave report be submitted so that it can be approved

Returned

Error

Approved

Completed

Cancelled